### MINNESOTA JUDICIAL BRANCH

## QRG – Downloading Exhibits as a Zip File

#### Download as zip

- 1. Select exhibit(s) from the list that you would like to download as zip.
- 2. Click Download As Zip.

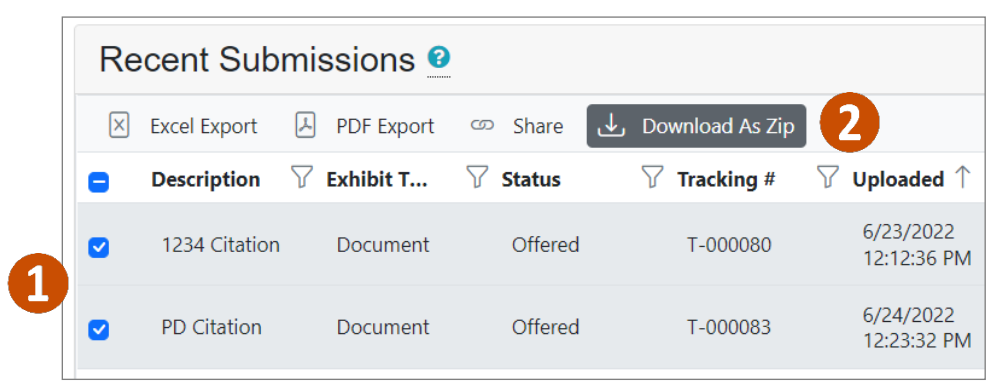

#### 3. Click Download Exhibit.

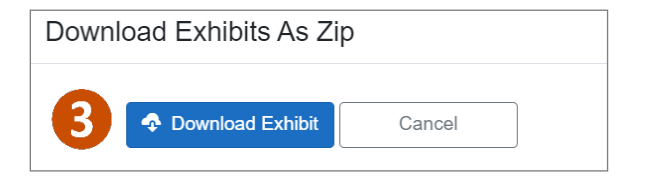

4. Click the zip file in the lower left-hand corner of the screen.

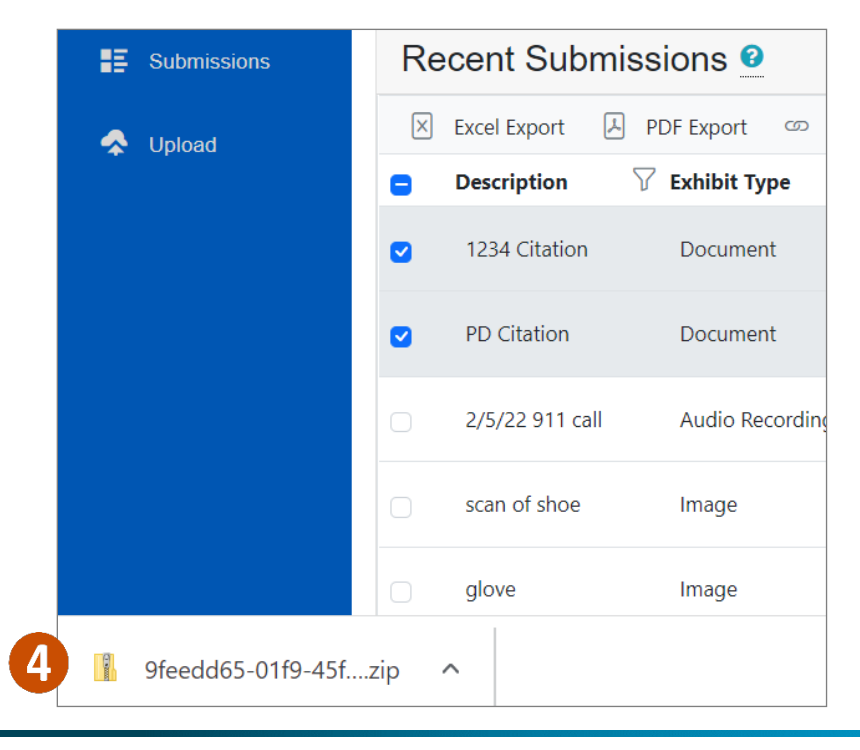

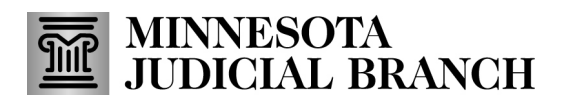

# QRG – Downloading Exhibits as a Zip File

5. The zip files will be saved to **Downloads**.

5

| 🗙 🝃 This PC    | ↑ Name                                 |
|----------------|----------------------------------------|
| > 🧊 3D Objects | ✓ Today (2)                            |
| 🔉 📃 Desktop    | 🔓 20e775a3-2f38-4dbd-8feb-648775909e38 |
| > 🖹 Documents  | 18126652-8a13-4830-8a9b-3be74c925cef   |
| > 🖡 Downloads  | V Last month (10)                      |